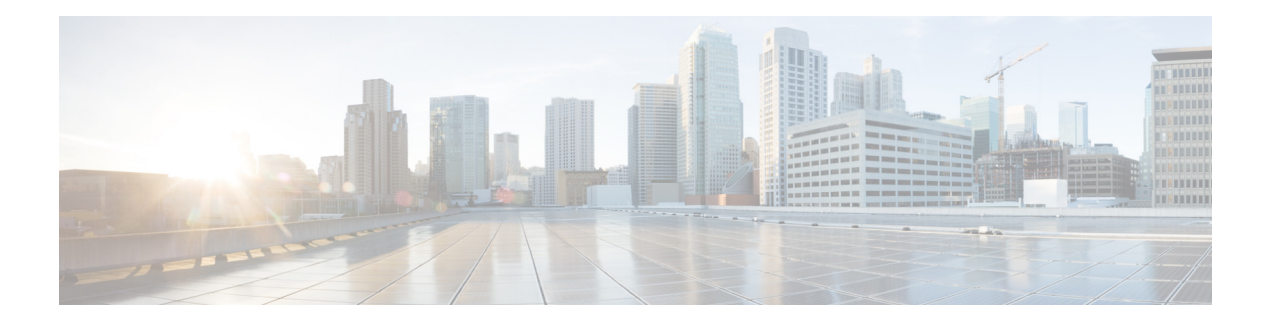

# **Customizing Soft Keys**

#### Last Updated: July 13, 2012

This chapter describes the soft-key features in Cisco Unified Communications Manager Express (Cisco Unified CME).

#### **Finding Feature Information in This Module**

Your Cisco Unified CME version may not support all of the features documented in this module. For a list of the versions in which each feature is supported, see the "Feature Information for Soft Keys" section on page 1372.

## Contents

- Information About Soft Keys, page 1335
- How to Customize Soft Keys, page 1347
- Configuration Examples for Soft Keys, page 1367
- Where to Go Next, page 1371
- Additional References, page 1371
- Feature Information for Soft Keys, page 1372

# Information About Soft Keys

To customize soft keys on IP phones, you should understand the following concepts:

- Soft Keys on IP Phones, page 1336
- Account Code Entry, page 1337
- Hookflash Soft Key, page 1338
- Feature Blocking, page 1338
- Feature Policy Soft Key Control, page 1339
- Immediate Divert for SIP IP Phones, page 1339
- Programmable Line Keys (PLK), page 1340

## **Soft Keys on IP Phones**

You can customize the display and order of soft keys that appear during various call states on individual IP phones. Soft keys that are appropriate in each call state are displayed by default. Using phone templates, you can delete soft keys that would normally appear or change the order in which the soft keys appear. For example, you might want to display the CFwdAll and Confrn soft keys on a manager's phone and remove these soft keys from a receptionist's phone.

You can modify soft keys for the following call states:

- Alerting—When the remote point is being notified of an incoming call and the status of the remote point is being relayed to the caller as either ringback or busy.
- Connected—When the connection to a remote point is established.
- Hold—When a connected party is still connected but there is temporarily no voice connection.
- Idle—Before a call is made and after a call is completed.
- Seized—When a caller is attempting a call but has not yet been connected.
- Remote-in-Use—When another phone is connected to a call on an octo-line directory number shared by this phone (Cisco Unified CME 4.3 or a later version).
- Ringing—After a call is received and before the call is connected (Cisco Unified CME 4.2 or a later version).

Not all soft keys are available in all call states. Use the CLI help to see the available soft keys for each call state. The soft keys are as follows:

- Acct—Short for "account code." Provides access to configured accounts.
- Answer—Picks up incoming call.
- Barge—Allows a user to join (barge) a call on a SIP shared line (Cisco Unified CME 7.1 or a later version).
- Callback—Requests callback notification when a busy called line becomes free.
- CBarge—Barges (joins) a call on a shared octo-line directory number (Cisco Unified CME 4.3 or a later version).
- CFwdALL—Short for "call forward all." Forwards all calls.
- ConfList—Lists all parties in a conference (Cisco Unified CME 4.1 or a later version).
- Confrn—Short for "conference." Connects callers to a conference call.
- DND—Short for "do not disturb." Enables the do-not-disturb features.
- EndCall—Ends the current call.
- GPickUp—Short for "group call pickup." Selectively picks up calls coming into a phone number that is a member of a pickup group.
- Flash—Short for "hookflash." Provides hookflash functionality for public switched telephone network (PSTN) services on calls connected to the PSTN via a foreign exchange office (FXO) port.
- HLog—Places the phone of an ephone-hunt group agent into the not-ready status or, if the phone is in the not-ready status, places the phone into the ready status.
- Hold—Places an active call on hold and resumes the call.
- iDivert—Immediately diverts a call to a voice messaging system (Cisco Unified CME 8.5 or a later version)
- Join—Joins an established call to a conference (Cisco Unified CME 4.1 or a later version).

- LiveRcd—Starts the recording of a call (Cisco Unified CME 4.3 or a later version).
- Login—Provides personal identification number (PIN) access to restricted phone features.
- MeetMe—Initiates a meet-me conference (Cisco Unified CME 4.1 or a later version).
- Mobility—Forwards a call to the PSTN number defined by the Single Number Reach (SNR) feature (Cisco Unified CME 7.1 or a later version).
- NewCall—Opens a line on a speakerphone to place a new call.
- Park—Places an active call on hold so it can be retrieved from another phone in the system.
- PickUp—Selectively picks up calls coming into another extension.
- Redial—Redials the last number dialed.
- Resume—Connects to the call on hold.
- RmLstC—Removes the last party added to a conference. This soft key only works for the conference creator (Cisco Unified CME 4.1 or a later version).
- Select—Selects a call or a conference on which to take action (Cisco Unified CME 4.1 or a later version).
- Trnsfer—Short for "call transfer." Transfers an active call to another extension.
- TrnsfVM—Transfers a call to a voice-mail extension number (Cisco Unified CME 4.3 or a later version).

You change the soft-key order by defining a phone template and applying the template to one or more phones. You can create up to 20 phone templates for SCCP phones and 10 templates for SIP phones. Only one template can be applied to a phone. If you apply a second phone template to a phone that already has a template applied to it, the second template overwrites the first phone template information. The new information takes effect only after you generate a new configuration file and restart the phone; otherwise, the previously configured template remains in effect.

In Cisco Unified CME 4.1, customizing the soft key display for IP phones running SIP is supported only for the Cisco Unified IP Phones 7911G, 7941G, 7941GE, 7961GE, 7961GE, 7970G, and 7971GE.

For configuration information, see the "How to Customize Soft Keys" section on page 1347.

## **Account Code Entry**

The Cisco Unified IP Phones 7940 and 7940G and the Cisco Unified IP Phones 7960 and 7960G allow phone users to enter account codes during call setup or when connected to an active call using the **Acct** soft key. Account codes are inserted into call detail records (CDRs) on the Cisco Unified CME router for later interpretation by billing software.

An account code is visible in the output of the **show call active** command and the **show call history** command for telephony call legs and is supported by the CISCO-VOICE-DIAL-CONTROL-MIB. The account code also appears in the "account-code" RADIUS vendor-specific attribute (VSA) for voice authentication, authorization, and accounting (AAA).

To enter an account code during call setup or when in a connected state, press the **Acct** soft key, enter the account code using the phone keypad, then press the **#** key to notify Cisco Unified CME that the last digit of the code has been entered. The account code digits are processed upon receipt of the **#** and appear in the show output after processing.

No configuration is required for this feature.

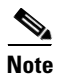

If the # key is not pressed, each account code digit is processed only after a timer expires. The timer is 30 seconds for the first digit entered, then *n* seconds for each subsequent digit, where *n* equals the number of seconds configured with the **timeouts interdigit (telephony-service)** command. The default value for the interdigit timeout is 10 seconds. The account code digits do not appear in the **show** command output until after being processed.

## **Hookflash Soft Key**

The Flash soft key provides hookflash functionality for calls made on IP phones that use FXO lines attached to the Cisco Unified CME system. Certain PSTN services, such as three-way calling and call waiting, require hookflash intervention from a phone user.

When a Flash soft key is enabled on an IP phone, it can provide hookflash functionality during all calls except for local IP-phone-to-IP-phone calls. Hookflash-controlled services can be activated only if they are supported by the PSTN connection that is involved in the call. The availability of the Flash soft key does not guarantee that hookflash-based services are accessible to the phone user.

For configuration information, see the "Enabling Flash Soft Key" section on page 1354.

### **Feature Blocking**

In Cisco Unified CME 4.0 and later versions, individual soft-key features can be blocked on one or more phones. You specify the features that you want blocked by adding the **features blocked** command to an ephone template. The template is then applied under ephone configuration mode to one or more ephones.

If a feature is blocked using the **features blocked** command, the soft key is not removed but it does not function. For configuration information, see the "Configuring Feature Blocking" section on page 1356.

To remove a soft-key display, use the appropriate **no softkeys** command. See the "SCCP: Modifying Soft-Key Display" section on page 1347.

## **Feature Policy Soft Key Control**

Cisco Unified CME 8.5 allows you to control the display of soft keys on the Cisco Unified SIP IP Phones 8961, 9951, and 9971 using the Feature Policy template. The Feature Policy template allows you to enable and disable a list of feature soft keys on Cisco Unified SIP IP Phones 8961, 9951, and 9971. Table 79 lists the controllable feature soft keys with specific feature IDs and their default state on Cisco Unified SIP IP Phones 8961, 9951, and 9971.

| Feature ID | Feature Name | Description         | Default State on CME |
|------------|--------------|---------------------|----------------------|
| 1          | ForwardAll   | Forward all calls   | Enabled              |
| 2          | Park         | Parks a call        | Enabled              |
| 3          | iDivert      | Divert to Voicemail | Enabled              |
| 4          | ConfList     | Conference List     | Disabled             |
| 5          | SpeedDial    | Abbreviated Dial    | Disabled             |
| 6          | Callback     | Call back           | Disabled             |
| 7          | Redial       | Redial a call       | Enabled              |
| 8          | Barge        | Barge into a call   | Enabled              |

 Table 79
 Feature IDs and Default State of the Controllable Features

Cisco Unified CME uses the existing **softkey** command under voice register template configuration mode to control the controllable feature soft keys on phones. Cisco Unified CME generates a **featurePolicy<x>.xml** file for each **voice register template <x>** configured. The list of controllable soft key configurations are specified in the **featurePolicy<x>.xml** file. Phones need to reboot or reset to download the Feature Policy template file. For Cisco IP phones that do not have a Feature Policy template assigned to them, you can use the default Feature Policy template file (featurePolicyDefault.xml file).

## **Immediate Divert for SIP IP Phones**

The immediate divert (iDivert) feature allows you to immediately divert a call to a voice messaging system. You can divert a call by pressing the iDivert soft key on Cisco Unified SIP IP phones with voice messaging systems (Cisco Unity Express or Cisco Unity), such as 7940, 7040G, 7960 G, 7945, 7965, 7975, 8961, 9951, and 9971. When the call is diverted, the line becomes available to place or receive new calls.

The call that is diverted using the iDivert feature can be in ringing, active, or hold state. When the call diversion is successful, the caller receives greetings from the voice messaging system.

Callers can only divert the calls to their own voice mailbox. But calls on the receiver side can be diverted either to the voice mailbox of the caller who invoked the iDivert feature (last redirected party) or to the voice mailbox of the original called party.

The iDivert soft key is added to the phones when they register with Cisco Unified CME using soft keyxxxx.xml file. Cisco Unified CME generates the soft keyxxxx.xml file when the **create profile** command is executed in voice register global configuration mode. You can disable or change the position of the iDivert soft key on the phone's display using the **softkey** command. For more information, see the "SIP: Configuring Immediate Divert (iDivert) Soft Key" section on page 1358.

L

## **Programmable Line Keys (PLK)**

The Programmable Line Key (PLK) feature allows you to program feature buttons or services URL buttons on line key buttons. You can configure line keys with line buttons, speed dials, BLF speed dials, feature buttons, and URL buttons.

Note

When button layout is not specified, buttons are assigned to the phone lines in the following order: line, speed-dial, blf-speed-dial, feature, and services URL buttons.

You can program a line key to function as a services URL button on your Cisco Unified phone using the **url-button** command (see the "SCCP: Configuring Service URL Button on a Line Key" section on page 1360 and "SIP: Configuring Service URL Button on a Line Key" section on page 1362). Similarly, you can program a line key on your Cisco IP phone to function as a feature button using the **feature-button** command (see the "SCCP: Configuring Feature Buttons on a Line Key" section on page 1363 and "SIP: Configuring Feature Buttons on a Line Key" section on page 1366 for more information).

You can also program line keys to function as feature buttons using the user-profile in phones that have Extension Mobility (EM) enabled on them. For configuring line keys to function as feature buttons on EM phones, see the Cisco Unified IP Phone documentation for Cisco Unified CME.

Table 80 lists the soft keys supported as PLKs on various Cisco Unified IP Phone models.

| Soft Keys Supported<br>as Programmable<br>Line Keys (PLK) | 7914, 7915, 7916<br>SCCP Phones | 7931 Phone | 6900 Series<br>SCCP Phones | 7942, 7962,<br>7965, 7975 SIP<br>Phones | 8961, 9951,<br>and 9971<br>SIP<br>Phones |
|-----------------------------------------------------------|---------------------------------|------------|----------------------------|-----------------------------------------|------------------------------------------|
| Acct                                                      | Supported                       | Supported  | Supported                  | Not<br>Supported                        | Not<br>Supported                         |
| Call Back                                                 | Supported                       | Supported  | Supported                  | Not<br>Supported                        | Not<br>Supported                         |
| Conference                                                | Supported                       | Supported  | Not Supported <sup>1</sup> | Supported                               | Not<br>Supported                         |
| Conference List                                           | Supported                       | Supported  | Supported                  | Not<br>Supported                        | Not<br>Supported                         |
| Customized URL                                            | Supported                       | Supported  | Supported                  | Supported                               | Not<br>Supported                         |
| Do Not Disturb                                            | Supported                       | Supported  | Supported                  | Supported                               | Supported                                |
| End Call                                                  | Supported                       | Supported  | Supported                  | Supported                               | Not<br>Supported                         |
| Extension Mobility                                        | Supported                       | Supported  | Supported                  | Not<br>Supported                        | Not<br>Supported                         |
| Forward All                                               | Supported                       | Supported  | Supported                  | Supported                               | Not<br>Supported                         |
| GPickUp                                                   | Supported                       | Supported  | Supported                  | Supported                               | Supported                                |

#### Table 80 PLK Feature Availability on Different Phone Models

| Soft Keys Supported<br>as Programmable<br>Line Keys (PLK) | 7914, 7915, 7916<br>SCCP Phones | 7931 Phone                 | 6900 Series<br>SCCP Phones | 7942, 7962,<br>7965, 7975 SIP<br>Phones | 8961, 9951,<br>and 9971<br>SIP<br>Phones |
|-----------------------------------------------------------|---------------------------------|----------------------------|----------------------------|-----------------------------------------|------------------------------------------|
| Hold                                                      | Supported                       | Not Supported <sup>1</sup> | Not Supported <sup>1</sup> | Supported                               | Not<br>Supported                         |
| Hook Flash                                                | Supported                       | Supported                  | Supported                  | Not<br>Supported                        | Not<br>Supported                         |
| Hunt Group                                                | Supported                       | Supported                  | Supported                  | Not<br>Supported                        | Not<br>Supported                         |
| Live Record                                               | Supported                       | Supported                  | Supported                  | Not<br>Supported                        | Not<br>Supported                         |
| Login                                                     | Supported                       | Supported                  | Supported                  | Not<br>Supported                        | Not<br>Supported                         |
| Meet Me                                                   | Supported                       | Supported                  | Supported                  | Not<br>Supported                        | Not<br>Supported                         |
| Mobility                                                  | Supported                       | Supported                  | Supported                  | Not<br>Supported                        | Not<br>Supported                         |
| MyPhoneApps                                               | Supported                       | Supported                  | Supported                  | Not<br>Supported                        | Not<br>Supported                         |
| New Call                                                  | Supported                       | Supported                  | Supported                  | Supported                               | Not<br>Supported                         |
| Night Service                                             | Supported                       | Supported                  | Supported                  | Not<br>Supported                        | Not<br>Supported                         |
| Park                                                      | Supported                       | Supported                  | Supported                  | Supported                               | Supported                                |
| Personal Speed<br>Dial                                    | Not Supported                   | Not Supported              | Not Supported              | Not<br>Supported                        | Not<br>Supported                         |
| PickUp                                                    | Supported                       | Supported                  | Supported                  | Supported                               | Supported                                |
| Privacy                                                   | Supported                       | Supported                  | Supported                  | Supported                               | Supported                                |
| Redial                                                    | Supported                       | Not Supported <sup>1</sup> | Supported                  | Supported                               | Supported                                |
| Remove Last<br>Participant                                | Supported                       | Supported                  | Supported                  | Not<br>Supported                        | Not<br>Supported                         |
| Reset Phone                                               | Not Supported                   | Not Supported              | Not Supported              | Not<br>Supported                        | Not<br>Supported                         |
| Services URL                                              | Not Supported <sup>1</sup>      | Not Supported <sup>2</sup> | Not Supported <sup>3</sup> | Not<br>Supported                        | Not<br>Supported                         |
| Speed Dial Buttons                                        | Not Supported                   | Not Supported              | Not Supported              | Not<br>Supported                        | Not<br>Supported                         |
| Single Number<br>Reach                                    | Supported                       | Supported                  | Supported                  | Not<br>Supported                        | Not<br>Supported                         |

| Table 80 | PLK Feature Availability on Different Phone Models (continued) |
|----------|----------------------------------------------------------------|
|          | =                                                              |

| Soft Keys Supported<br>as Programmable<br>Line Keys (PLK) | 7914, 7915, 7916<br>SCCP Phones | 7931 Phone                 | 6900 Series<br>SCCP Phones | 7942, 7962,<br>7965, 7975 SIP<br>Phones | 8961, 9951,<br>and 9971<br>SIP<br>Phones |
|-----------------------------------------------------------|---------------------------------|----------------------------|----------------------------|-----------------------------------------|------------------------------------------|
| Transfer                                                  | Supported                       | Not Supported <sup>1</sup> | Not Supported <sup>1</sup> | Supported                               | Not<br>Supported                         |
| Transfer to VM                                            | Supported                       | Supported                  | Supported                  | Not<br>Supported                        | Not<br>Supported                         |

| Table 80 | PLK Feature Availability on Different Phone Models (continued) |
|----------|----------------------------------------------------------------|
|          | Extreatine Availability on Different I none models (continued) |

1. This feature is available through a hard button.

2. This feature is available through the application button.

3. This feature is available through the Set button.

Table 81 lists the PLK features available on the Cisco Unified 6945, 8941, and 8945 SCCP IP Phones in Cisco Unified CME 8.8.

| Table 81 | PLK Feature Availability on the Cisco Unified 6945, 8941, and 8945 |
|----------|--------------------------------------------------------------------|
|          | SCCP IP Phones in Cisco Unified CME 8.8                            |

| Soft keys Supported as Programmable<br>Line Keys | Cisco Unified 6945, 8941, and 8945 SCCP<br>IP Phones |
|--------------------------------------------------|------------------------------------------------------|
| Acct                                             | Supported                                            |
| Call Back                                        | Supported                                            |
| Cancel Call Waiting                              | Supported                                            |
| Conference List                                  | Supported                                            |
| Customized URL                                   | Supported                                            |
| Do Not Disturb                                   | Supported                                            |
| End Call                                         | Supported                                            |
| Extension Mobility                               | Supported                                            |
| Forward All                                      | Supported                                            |
| Group Pickup                                     | Supported                                            |
| Hook Flash                                       | Supported                                            |
| Hunt Group Login (HLog)                          | Supported                                            |
| Live Record                                      | Supported                                            |
| Login                                            | Supported                                            |
| Meet Me                                          | Supported                                            |
| Mobility                                         | Supported                                            |
| My Phone Apps                                    | Supported                                            |
| New Call                                         | Supported                                            |
| Night Service                                    | Supported                                            |
| Park                                             | Supported                                            |
| Personal Speed Dial                              | Not Supported                                        |

| Soft keys Supported as Programmable<br>Line Keys | Cisco Unified 6945, 8941, and 8945 SCCP<br>IP Phones |
|--------------------------------------------------|------------------------------------------------------|
| Pickup                                           | Supported                                            |
| Privacy                                          | Supported                                            |
| Redial                                           | Supported                                            |
| Remove Last Participant                          | Supported                                            |
| Reset Phone                                      | Not Supported                                        |
| Services URL                                     | Not Supported                                        |
| Speed Dial Buttons                               | Supported                                            |
| Single Number Reach                              | Supported                                            |
| Transfer to VM                                   | Supported                                            |

| Table 81 | PLK Feature Availability on the Cisco Unified 6945, 8941, and 8945 |
|----------|--------------------------------------------------------------------|
|          | SCCP IP Phones in Cisco Unified CME 8.8 (continued)                |

Table 82 lists the PLK features available on the Cisco Unified 6911, 6921, 6941, 6945, 6961, 8941, and 8945 SIP IP Phones in Cisco Unified CME 9.0.

| Soft keys Supported as<br>Programmable Line<br>Keys | Cisco Unified 6911 SIP<br>IP Phones | Cisco Unified 6921, 6941,<br>6945, and 6961 SIP IP<br>Phones | Cisco Unified 8941 and<br>8945 SIP IP Phone |
|-----------------------------------------------------|-------------------------------------|--------------------------------------------------------------|---------------------------------------------|
| Acct                                                | Not Supported                       | Not Supported                                                | Not Supported                               |
| Call Back                                           | Not Supported                       | Not Supported                                                | Not Supported                               |
| Conference                                          | Not Supported                       | Not Applicable <sup>1</sup>                                  | Not Applicable <sup>1</sup>                 |
| Conference List                                     | Not Supported                       | Supported                                                    | Supported                                   |
| Customized URL                                      | Not Supported                       | Supported                                                    | Not Supported                               |
| Do Not Disturb                                      | Not Supported                       | Supported                                                    | Supported                                   |
| End Call                                            | Not Supported                       | Supported                                                    | Supported                                   |
| Extension Mobility                                  | Not Supported                       | Supported                                                    | Supported                                   |
| Forward All                                         | Supported                           | Supported                                                    | Supported                                   |
| Group Pickup                                        | Supported                           | Supported                                                    | Supported                                   |
| Hold                                                | Supported                           | Supported                                                    | Supported                                   |
| Hook Flash                                          | Not Supported                       | Not Supported                                                | Not Supported                               |
| Hunt Group                                          | Not Supported                       | Not Supported                                                | Not Supported                               |
| Live Record                                         | Not Supported                       | Not Supported                                                | Not Supported                               |
| Login                                               | Not Supported                       | Not Supported                                                | Not Supported                               |
| Meet Me                                             | Supported                           | Supported                                                    | Supported                                   |
| Mobility                                            | Not Supported                       | Supported                                                    | Supported                                   |
| My Phone Apps                                       | Not Supported                       | Supported                                                    | Supported                                   |

Table 82PLK Feature Availability on the Cisco Unified 6911, 6921, 6941, 6945, 6961, 8941, and<br/>8945 SIP IP Phones in Cisco Unified CME 9.0

| Soft keys Supported as<br>Programmable Line<br>Keys | Cisco Unified 6911 SIP<br>IP Phones | Cisco Unified 6921, 6941,<br>6945, and 6961 SIP IP<br>Phones | Cisco Unified 8941 and<br>8945 SIP IP Phone |
|-----------------------------------------------------|-------------------------------------|--------------------------------------------------------------|---------------------------------------------|
| New Call                                            | Not Supported                       | Supported                                                    | Supported                                   |
| Night Service                                       | Not Supported                       | Not Supported                                                | Not Supported                               |
| Park                                                | Not Supported                       | Supported                                                    | Supported                                   |
| Personal Speed Dial                                 | Not Supported                       | Not Supported                                                | Not Supported                               |
| Pickup                                              | Supported                           | Supported                                                    | Supported                                   |
| Privacy                                             | Supported                           | Supported                                                    | Supported                                   |
| Redial                                              | Supported                           | Supported                                                    | Supported                                   |
| Remove Last<br>Participant                          | Not Supported                       | Not Supported                                                | Not Supported                               |
| Reset Phone                                         | Not Supported                       | Not Supported                                                | Not Supported                               |
| Services URL                                        | Not Supported                       | Not Supported                                                | Not Supported                               |
| Single Number Reach                                 | Not Supported                       | Supported                                                    | Not Supported                               |
| Speed Dial                                          | Supported                           | Supported                                                    | Supported                                   |
| Transfer                                            | Not Supported                       | Not Applicable <sup>2</sup>                                  | Not Applicable <sup>2</sup>                 |
| Transfer to VM                                      | Not Supported                       | Not Supported                                                | Not Supported                               |

Table 82PLK Feature Availability on the Cisco Unified 6911, 6921, 6941, 6945, 6961, 8941, and<br/>8945 SIP IP Phones in Cisco Unified CME 9.0 (continued)

1. These phones are equipped with "conference" hard keys.

2. These phones are equipped with "transfer" hard keys.

Cisco Unified IP Phones 7902, 7905, 7906, 7910, 7911, 7912, 7935, 7936, 7937, 7940, 7960, and 7985 do not support the PLK feature. The services URL button is not supported on the following Cisco Unified IP phones: 7920, 7921, 7925 (supports DnD and Privacy only), 3911, and 3951.

Table 83 lists the feature buttons and their corresponding LED behavior. Only features with radio icons will indicate their state via LED.

#### Table 83 LED Behavior

| Feature     | Label/Tagged ID                   | Label/Extended<br>Tagged ID | lcon       | LED Behavior |
|-------------|-----------------------------------|-----------------------------|------------|--------------|
| Redial      | Redial/SkRedialTag 0x01           | —                           | Default    | —            |
| Hold        | Hold/SkHoldTag 0x03               | —                           | Hold       | —            |
| Transfer    | Transfer/SkTrnsferTag<br>0x04     |                             | Transfer   |              |
| Forward All |                                   | Forward All/0x2D            | Default    | —            |
| MeetMe      | MeetMe/SkMeetMeConfrn<br>Tag 0x10 |                             | Default    |              |
| Conference  | Conference/SkConfrnTag<br>0x34    |                             | Conference |              |

|                            |                                | Label/Eutondad                  |          |                                            |
|----------------------------|--------------------------------|---------------------------------|----------|--------------------------------------------|
| Feature                    | Label/Tagged ID                | Tagged ID                       | lcon     | LED Behavior                               |
| Park                       | Park/SkParkTag 0x0E            |                                 | Default  |                                            |
| PickUp                     | PickUp/SkCallPickUpTag<br>0x11 | -                               | Default  | —                                          |
| GPickUp                    | —                              | Group PickUp/0x2F               | Default  |                                            |
| Mobility                   |                                | Mobility/0x2B                   | Mobility |                                            |
| Do Not                     | _                              | Do Not                          | Radio    | On—active                                  |
| Disturb                    |                                | Disturb/0x0f                    | Button   | Off—inactive                               |
| Conference<br>List         | —                              | Conference<br>List/0x34         | Default  |                                            |
| Remove Last<br>Participant | —                              | Remove Last<br>Participant/0x30 | Default  | —                                          |
| CallBack                   | CallBack/SkCallBackTag<br>0x41 |                                 | Default  | —                                          |
| New Call                   | NewCall/SkNewCallTag<br>0x02   | _                               | Default  | —                                          |
| End Call                   |                                | End Call/0x33                   | Default  |                                            |
| Cancel Call<br>Waiting     | CW Off                         | -                               | Default  | —                                          |
| HLog                       | —                              | Hunt Group/0x36                 | Default  | On—hlog in                                 |
|                            |                                |                                 |          | Off—hlog out                               |
|                            |                                |                                 |          | Blink—call in<br>queue at Hlogout<br>state |
| Privacy                    | Private/ SkPrivacy 0x36        |                                 | Radio    | On—active                                  |
|                            |                                |                                 | Button   | Off—inactive                               |
| Acct                       | Acct/ TAGS_ACCT_ 40            |                                 | Default  |                                            |
|                            | TAGS_Acct[]                    |                                 |          |                                            |
| Flash                      | Flash/ TAGS_FLASH_41           |                                 | Default  |                                            |
|                            | TAGS_Flash[]                   |                                 |          |                                            |
|                            |                                |                                 | D.C.L    |                                            |
| Login                      | Login/ TAGS_LOGIN_ 42          |                                 | Default  |                                            |
|                            | TAGS_Login[]                   |                                 |          |                                            |

#### Table 83 LED Behavior (continued)

| Feature                   | Label/Tagged ID                        | Label/Extended<br>Tagged ID | lcon            | LED Behavior              |
|---------------------------|----------------------------------------|-----------------------------|-----------------|---------------------------|
| TrnsfVM                   | TrnsfVM/SkTrnsfVMTag<br>0x3e           | —                           | Default         | —                         |
| LiveRcd                   | LiveRcd                                | —                           | Default         | —                         |
| Night Service             | Night Service/<br>TAGS_Night_Service[] |                             | Radio<br>Button | On—active<br>Off—inactive |
| Myphoneapp<br>URL service | My Phone Apps                          | —                           | URL service     | _                         |
| EM URL<br>service         | Extension Mobility                     | —                           | URL service     | —                         |
| SN URL<br>service         | Single Number Reach                    | —                           | URL service     | —                         |
| Customized                | The configured name                    | —                           | URL service     | —                         |
| URL                       |                                        |                             |                 |                           |

#### Table 83 LED Behavior (continued)

# **How to Customize Soft Keys**

This section contains the following tasks:

- SCCP: Modifying Soft-Key Display, page 1347
- SIP: Modifying Soft-Key Display, page 1351
- Verifying Soft-Key Configuration, page 1353
- Enabling Flash Soft Key, page 1354
- Verifying Flash Soft-Key Configuration, page 1355
- Configuring Feature Blocking, page 1356
- Verifying Feature Blocking, page 1358
- SIP: Configuring Immediate Divert (iDivert) Soft Key, page 1358
- SCCP: Configuring Service URL Button on a Line Key, page 1360
- SIP: Configuring Service URL Button on a Line Key, page 1362
- SCCP: Configuring Feature Buttons on a Line Key, page 1363
- SIP: Configuring Feature Buttons on a Line Key, page 1366

### SCCP: Modifying Soft-Key Display

To modify the display of soft keys, perform the following steps.

#### **Prerequisites**

- Cisco CME 3.2 or a later version.
- Cisco Unified CME 4.2 or a later version to enable soft keys during the ringing call state.
- Cisco Unified CME 4.3 or a later version to enable soft keys during the remote-in-use state.
- The HLog soft key must be enabled with the **hunt-group logout HLog** command before it will be displayed. For more information, see the "SCCP: Configuring Ephone-Hunt Groups" section on page 886.
- The Flash soft key must be enabled with the **fxo hook-flash** command before it will be displayed. For configuration information, see the "Enabling Flash Soft Key" section on page 1354.

#### **Restrictions**

- Enable the ConfList and MeetMe soft keys only if you have hardware conferencing configured. For information, see the "Meet-Me Conferencing in Cisco Unified CME 4.1 and Later versions" section on page 952.
- The third soft-key button on the Cisco Unified IP Phone 7905G and Cisco Unified IP Phone 7912G is reserved for the Message soft key. For these phones' templates, the third soft-key button defaults to the Message soft key. For example, the **softkeys idle Redial Dnd Pickup Login Gpickup** command configuration displays, in order, the Redial, DND, Message, PickUp, Login, and GPickUp soft keys.
- The NewCall soft key cannot be disabled on the Cisco Unified IP Phone 7905G or Cisco Unified IP Phone 7912G.

#### **SUMMARY STEPS**

- 1. enable
- 2. configure terminal
- 3. ephone-template template-tag
- 4. softkeys alerting {[Acct] [Callback] [Endcall]}
- 5. softkeys connected {[Acct] [ConfList] [Confrn] [Endcall] [Flash] [Hlog] [Hold] [Join] [LiveRcd] [Park] [RmLstC] [Select] [TrnsfVM] [Trnsfer]}
- 6. softkeys hold {[Join] [Newcall] [Resume] [Select]}
- 7. softkeys idle {[Cfwdall] [ConfList] [Dnd] [Gpickup] [Hlog] [Join] [Login] [Newcall] [Pickup] [Redial] [RmLstC]}
- 8. softkeys remote-in-use {[CBarge] [Newcall]}
- 9. softkeys ringing {[Answer] [Dnd] [HLog]}
- 10. softkeys seized {[CallBack] [Cfwdall] [Endcall] [Gpickup] [Hlog] [MeetMe] [Pickup] [Redial]}
- 11. exit
- 12. ephone phone-tag
- **13.** ephone-template template-tag
- 14. end

#### **DETAILED STEPS**

|        | Command or Action                                                                                                    | Purpose                                                                                                   |
|--------|----------------------------------------------------------------------------------------------------|----------------------------------------------------------------------------------------------------|
| Step 1 | enable                                                                                                    | Enables privileged EXEC mode.                                                                             |
|        |                                                                                                    | • Enter your password if prompted.                                                                        |
|        | Example:                                                                                                    |                                                                                                    |
| Step 2 | configure terminal                                                                                                    | Enters global configuration mode.                                                                         |
|        |                                                                                                    |                                                                                                    |
|        | Example:<br>Router# configure terminal                                                                                         |                                                                                                    |
| Step 3 | ephone-template template-tag                                                                                                   | Enters ephone-template configuration mode to create an ephone template.                                   |
|        | <b>Example:</b><br>Router(config)# ephone-template 15                                                                          | • <i>template-tag</i> —Unique identifier for the ephone template that is being created. Range is 1 to 20. |
| Step 4 | <pre>softkeys alerting {[Acct] [Callback] [Endcall]}</pre>                                                                     | (Optional) Configures an ephone template for soft-key display during the alerting call state.             |
|        |                                                                                                    | • You can enter any of the keywords in any order.                                                         |
|        | <b>Example:</b><br>Router(config-ephone-template)# softkeys                                                                    | • Default is all soft keys are displayed in alphabetical order.                                           |
|        | alerting Callback Endcall                                                                                                    | • Any soft key that is not explicitly defined is disabled.                                                |
| Step 5 | softkeys connected {[Acct] [ConfList]<br>[Confrn] [Endcall] [Flash] [Hlog] [Hold]<br>[Join] [LiveRcd] [Park] [EmIstC] [Select] | (Optional) Configures an ephone template for soft-key display during the call-connected state.            |
|        | [TrnsfVM] [Trnsfer]}                                                                                                    | • You can enter any of the keywords in any order.                                                         |
|        |                                                                                                    | • Default is all soft keys are displayed in alphabetical order.                                           |
|        | <b>Example:</b><br>Router(config-ephone-template)# softkeys<br>connected Endcall Hold Transfer Hlog                            | • Any soft key that is not explicitly defined is disabled.                                                |
| Step 6 | <pre>softkeys hold {[Join] [Newcall] [Resume] [Select]}</pre>                                                                  | (Optional) Configures an ephone template for soft-key display during the call-hold state.                 |
|        |                                                                                                    | • You can enter any of the keywords in any order.                                                         |
|        | <b>Example:</b><br>Router(config-ephone-template)# softkeys                                                                    | • Default is all soft keys are displayed in alphabetical order.                                           |
|        | hold Resume                                                                                                    | • Any soft key that is not explicitly defined is disabled.                                                |
| Step 7 | <pre>softkeys idle {[Cfwdall] [ConfList] [Dnd] [Gpickup] [Hlog] [Join] [Login] [Newcall] [Pickup] [Redial] [RmLstC])</pre>     | (Optional) Configures an ephone template for soft-key display during the idle state.                      |
|        |                                                                                                    | • You can enter any of the keywords in any order.                                                         |
|        | Example:                                                                                                    | • Default is all soft keys are displayed in alphabetical order.                                           |
|        | Router(config-ephone-template)# softkeys<br>idle Newcall Redial Pickup Cfwdall Hlog                                            | • Any soft key that is not explicitly defined is disabled.                                                |
| Step 8 | <pre>softkeys remote-in-use {[CBarge] [Newcall]}</pre>                                                                         | Modifies the order and type of soft keys that display on an IP phone during the remote-in-use call state. |
|        | <b>Example:</b><br>Router(config-ephone-template)# softkeys<br>remote-in-use CBarge Newcall                                    |                                                                                                    |

|         | Command or Action                                                                                  | Purpose                                                                                            |
|---------|----------------------------------------------------------------------------------------------------|----------------------------------------------------------------------------------------------------|
| Step 9  | softkeys ringing {[Answer] [Dnd] [HLog]}                                                           | (Optional) Configures an ephone template for soft-key display during the ringing state.            |
|         | Example:                                                                                           | • You can enter any of the keywords in any order.                                                  |
|         | Router(config-ephone-template) # softkeys<br>ringing Answer Dnd Hlog                               | • Default is all soft keys are displayed in alphabetical order.                                    |
|         |                                                                                                    | • Any soft key that is not explicitly defined is disabled.                                         |
| Step 10 | softkeys seized {[CallBack] [Cfwdall]<br>[Endcall] [Gpickup] [Hlog] [MeetMe]<br>[Bickup] [Bodial]] | (Optional) Configures an ephone template for soft-key display during the seized state.             |
|         |                                                                                                    | • You can enter any of the keywords in any order.                                                  |
|         | Example:                                                                                           | • Default is all soft keys are displayed in alphabetical order.                                    |
|         | Router(config-ephone-template)# softkeys<br>seized Endcall Redial Pickup Cfwdall Hlog              | • Any soft key that is not explicitly defined is disabled.                                         |
| Step 11 | exit                                                                                               | Exits ephone-template configuration mode.                                                          |
|         | <b>Example:</b><br>Router(config-ephone-template)# exit                                            |                                                                                                    |
| Step 12 | ephone phone-tag                                                                                   | Enters ephone configuration mode.                                                                  |
|         | <b>Example:</b><br>Router(config)# ephone 36                                                       | • <i>phone-tag</i> —Unique sequence number that identifies this ephone during configuration tasks. |
| Step 13 | ephone-template template-tag                                                                       | Applies an ephone template to the ephone that is being configured.                                 |
|         | Example:                                                                                           |                                                                                                    |
|         | Router(config-ephone) # ephone-template 15                                                         |                                                                                                    |
| Step 14 | end                                                                                                | Returns to privileged EXEC mode.                                                                   |
|         | <b>Example:</b><br>Router(config-ephone)# end                                                      |                                                                                                    |

### What to Do Next

If you are done modifying the parameters for phones in Cisco Unified CME, generate a new configuration file and restart the phones. See the "SCCP: Generating Configuration Files for SCCP Phones" section on page 361.

## **SIP: Modifying Soft-Key Display**

To modify the display of soft keys on SIP phones for different call states, perform the following steps.

#### **Prerequisites**

Cisco Unified CME 4.1 or a later version.

#### Restrictions

- This feature is supported only for Cisco Unified IP Phones 7911G, 7941G, 7941GE, 7961G, 7961GE, 7970G, and 7971GE.
- You can download a custom soft key XML file from a TFTP server. However, if the soft key XML file contains an error, the soft keys might not work properly on the phone. We recommend the following procedure for creating a soft key template in Cisco Unified CME.

#### SUMMARY STEPS

- 1. enable
- 2. configure terminal
- 3. voice register template template-tag
- 4. softkeys connected {[Confrn] [Endcall] [Hold] [Trnsfer]}
- 5. softkeys hold {[Newcall] [Resume]}
- 6. softkeys idle {[Cfwdall] [Newcall] [Redial]}
- 7. softkeys seized {[Cfwdall] [Endcall] [Redial]}
- 8. exit
- 9. voice register pool pool-tag
- **10. template** *template-tag*
- 11. end

#### **DETAILED STEPS**

|        | Command or Action                                            | Purpose                                                                           |
|--------|--------------------------------------------------------------|-----------------------------------------------------------------------------------|
| Step 1 | enable                                                       | Enables privileged EXEC mode.                                                     |
|        |                                                              | • Enter your password if prompted.                                                |
|        | <b>Example:</b><br>Router> enable                            |                                                                                   |
| Step 2 | configure terminal                                           | Enters global configuration mode.                                                 |
|        | <b>Example:</b><br>Router# configure terminal                |                                                                                   |
| Step 3 | voice register template template-tag                         | Enters voice register template configuration mode to create a SIP phone template. |
|        | <b>Example:</b><br>Router(config)# voice register template 9 | • <i>template-tag</i> —Range: 1 to 10.                                            |

|         | Command or Action                                                                                | Purpose                                                                                                    |
|---------|--------------------------------------------------------------------------------------------------|----------------------------------------------------------------------------------------------------|
| Step 4  | <pre>softkeys connected {[Confrn] [Endcall] [Hold] [Trnsfer]}</pre>                              | (Optional) Configures a SIP phone template for soft-key display during the call-connected state.                 |
|         |                                                                                                  | • You can enter the keywords in any order.                                                                       |
|         | <b>Example:</b><br>Router(config-register-template)# softkeys<br>connected Endcall Hold Transfer | • Default is all soft keys are displayed in alphabetical order.                                                  |
|         |                                                                                                  | • Any soft key that is not explicitly defined is disabled.                                                       |
| Step 5  | <pre>softkeys hold {[Newcal1] {Resume]}</pre>                                                    | (Optional) Configures a phone template for soft-key display during the call-hold state.                          |
|         | <pre>Example:<br/>Router(config-register-template)# softkeys hold</pre>                          | • Default is that the NewCall and Resume soft keys are displayed in alphabetical order.                          |
|         | Kesume                                                                                           | • Any soft key that is not explicitly defined is disabled.                                                       |
| Step 6  | <pre>softkeys idle {[Cfwdall] [Newcall] [Redial]}</pre>                                          | (Optional) Configures a phone template for soft-key display during the idle state.                               |
|         | Example:                                                                                         | • You can enter the keywords in any order.                                                                       |
|         | Router(config-register-template)# softkeys idle<br>Newcall Redial Cfwdall                        | • Default is all soft keys are displayed in alphabetical order.                                                  |
|         |                                                                                                  | • Any soft key that is not explicitly defined is disabled.                                                       |
| Step 7  | <pre>softkeys seized {[Cfwdall] [Endcall] [Redial]}</pre>                                        | (Optional) Configures a phone template for soft-key display during the seized state.                             |
|         | Example:                                                                                         | • You can enter the keywords in any order.                                                                       |
|         | Router(config-register-template)# softkeys<br>seized Endcall Redial Cfwdall                      | • Default is all soft keys are displayed in alphabetical order.                                                  |
|         |                                                                                                  | • Any soft key that is not explicitly defined is disabled.                                                       |
| Step 8  | exit                                                                                             | Exits voice register template configuration mode.                                                                |
|         | <b>Example:</b><br>Router(config-register-template)# exit                                        |                                                                                                    |
| Step 9  | voice register pool pool-tag                                                                     | Enters voice register pool configuration mode to set phone-specific parameters for a SIP phone.                  |
|         | <b>Example:</b><br>Router(config)# voice register pool 36                                        |                                                                                                    |
| Step 10 | template template-tag                                                                            | Applies a SIP phone template to the phone you are configuring.                                                   |
|         | <b>Example:</b><br>Router(config-register-pool)# template 9                                      | • <i>template-tag</i> — Template tag that was created with the <b>voice register template</b> command in Step 3. |
| Step 11 | end                                                                                              | Exits to privileged EXEC mode.                                                                                   |
|         | <b>Example:</b><br>Router(config-register-pool)# end                                             |                                                                                                    |

L

#### What to Do Next

If you are done modifying the parameters for phones in Cisco Unified CME, generate a new configuration file and restart the phones. See the "SIP: Generating Configuration Profiles for SIP Phones" section on page 363.

## **Verifying Soft-Key Configuration**

#### Step 1 show running-config

Use this command to verify your configuration. In the following example, the soft-key display is modified in phone template 7 and the template is applied to SIP phone 2. All other phones use the default arrangement of soft keys.

```
Router# show running-config
1
ephone-dn 1 dual-line
ring feature secondary
number 126 secondary 1261
 description Sales
name Smith
call-forward busy 500 secondary
call-forward noan 500 timeout 10
huntstop channel
no huntstop
no forward local-calls
1
1
voice register template
                         7
 session-transport tcp
softkeys hold Resume Newcall
 softkeys idle Newcall Redial Cfwdall
softkeys connected Endcall Trnsfer Confrn Hold
 voicemail 52001 timeout 30
voice register pool 2
 id mac 0030.94C2.A22A
number 1 dn 4
 template 7
dialplan 3
1
show telephony-service ephone-template
```

#### or

Step 2

show voice register template template-tag

Γ

These commands display the contents of individual templates.

Router# show telephony-service ephone-template

ephone-template 1 softkey ringing Answer Dnd conference drop-mode never conference add-mode all conference admin: No Always send media packets to this router: No Preferred codec: g711ulaw User Locale: US Network Locale: US

#### or

Router# show voice register template 7

```
Temp Tag 7
Config:
Attended Transfer is enabled
Blind Transfer is enabled
Semi-attended Transfer is enabled
Conference is enabled
Caller-ID block is disabled
DnD control is enabled
Anonymous call block is disabled
Voicemail is 52001, timeout 30
KPML is disabled
Transport type is tcp
softkey connected Endcall Trnsfer Confrn Hold
softkey hold Resume Newcall
softkey idle Newcall Redial Cfwdall
```

## **Enabling Flash Soft Key**

To enable the Flash soft key, perform the following steps.

#### Restrictions

The IP phone must support soft-key display.

#### **SUMMARY STEPS**

- 1. enable
- 2. configure terminal
- 3. telephony-service
- 4. fxo hook-flash
- 5. restart all
- 6. end

#### **DETAILED STEPS**

|        | Command or Action                                                  | Purpose                                                                                                    |
|--------|--------------------------------------------------------------------|----------------------------------------------------------------------------------------------------|
| Step 1 | enable                                                             | Enables privileged EXEC mode.                                                                                       |
|        |                                                                    | • Enter your password if prompted.                                                                                  |
|        | Example:                                                           |                                                                                                    |
|        | Router> enable                                                     |                                                                                                    |
| Step 2 | configure terminal                                                 | Enters global configuration mode.                                                                                   |
|        | <b>Example:</b><br>Router# configure terminal                      |                                                                                                    |
| Step 3 | telephony-service                                                  | Enters telephony-service configuration mode.                                                                        |
|        | <b>Example:</b><br>Router(config)# telephony-service               |                                                                                                    |
| Step 4 | fxo hook-flash                                                     | Enables the Flash soft key on phones that support soft-key display on PSTN calls using an FXO port.                 |
|        | <b>Example:</b><br>Router(config-telephony)# <b>fxo hook-flash</b> | <b>Note</b> The Flash soft-key display is automatically disabled for local IP-phone-to-IP-phone calls.              |
| Step 5 | restart all                                                        | Performs a fast reboot of all phones associated with this<br>Cisco Unified CME router. Does not contact the DHCP or |
|        | Fxample <sup>.</sup>                                               | TFTP server for updated information.                                                                                |
|        | Router(config-telephony)# restart all                              |                                                                                                    |
| Step 6 | end                                                                | Returns to privileged EXEC mode.                                                                                    |
|        | Example:                                                           |                                                                                                    |
|        | Router(config-telephony)# end                                      |                                                                                                    |

## **Verifying Flash Soft-Key Configuration**

**Step 1** Use the **show running-config** command to display an entire configuration, including Flash soft key, which is listed in the telephony-service portion of the output.

```
Router# show running-config
```

```
telephony-service
fxo hook-flash
load 7960-7940 P00305000600
load 7914 S00103020002
max-ephones 100
max-dn 500
```

**Step 2** Use the **show telephony-service** command to show only the telephony-service portion of the configuration.

## **Configuring Feature Blocking**

To configure feature blocking for SCCP phones, perform the following steps.

#### **Prerequisites**

Cisco Unified CME 4.0 or a later version.

#### **SUMMARY STEPS**

- 1. enable
- 2. configure terminal
- 3. ephone-template template-tag
- 4. features blocked [CFwdAll] [Confrn] [GpickUp] [Park] [PickUp] [Trnsfer]
- 5. exit
- 6. ephone phone-tag
- 7. ephone-template template-tag
- 8. restart
- 9. Repeat Step 5 to Step 8 for each phone to which the template should be applied.
- 10. end

#### **DETAILED STEPS**

|        | Command or Action                 | Purpose                                                       |
|--------|-----------------------------------|---------------------------------------------------------------|
| Step 1 | enable                            | Enables privileged EXEC mode.                                 |
|        |                                   | • Enter your password if prompted.                            |
|        | Example:                          |                                                               |
|        | Router> enable                    |                                                               |
| Step 2 | configure terminal                | Enters global configuration mode.                             |
|        |                                   |                                                               |
|        | Example:                          |                                                               |
|        | Router# configure terminal        |                                                               |
| Step 3 | ephone-template template-tag      | Enters ephone-template configuration mode.                    |
|        |                                   | • <i>template-tag</i> —Unique sequence number that identifies |
|        | Example:                          | this template during configuration tasks. Range is            |
|        | Router(config)# ephone-template 1 | 1 to 20.                                                      |

|         | Command or Action                                                               | Purpos                        | Se                                                                                                    |
|---------|---------------------------------------------------------------------------------|-------------------------------|----------------------------------------------------------------------------------------------------|
| Step 4  | features blocked [CFwdAll] [Confrn] [GpickUp]                                   |                               | ts the specified soft key from invoking its feature.                                                                                                    |
|         | [Park] [PickUp] [Trnsfer]                                                       | • C                           | FwdAll—Call forward all calls.                                                                                                    |
|         | <b>Example:</b><br>Router(config-ephone-template)# features                     | • C                           | onfrn—Conference.                                                                                                    |
|         |                                                                                 | • G                           | pickUp—Group call pickup.                                                                                                    |
|         | blocked Park Trnsfer                                                            | • Pa                          | ark—Call park.                                                                                                    |
|         |                                                                                 | • Pi<br>pi<br>ex              | <b>ckUp</b> —Directed or local call pickup. This includes<br>ckup last-parked call and pickup from another<br>tension or park slot.                                                                                                    |
|         |                                                                                 | • Tr                          | rnsfer—Call transfer.                                                                                                    |
| Step 5  | exit                                                                            | Exits e                       | ephone-template configuration mode.                                                                                                    |
|         | <b>Example:</b><br>Router(config-ephone-template)# exit                         |                               |                                                                                                    |
| Step 6  | ephone phone-tag                                                                | Enters                        | ephone configuration mode.                                                                                                    |
|         | <b>Example:</b><br>Router(config)# ephone 25                                    | • ph<br>thi<br>nu<br>sy<br>of | <i>none-tag</i> —Unique sequence number that identifies<br>is ephone during configuration tasks. The maximum<br>umber of ephones for a particular Cisco Unified CME<br>stem is version- and platform-specific. For the range<br>values, see the CLI help. |
| Step 7  | ephone-template template-tag                                                    | Applie                        | es an ephone template to an ephone.                                                                                                    |
|         |                                                                                 | • ter                         | <i>mplate-tag</i> —Template number that you want to apply                                                                                                    |
|         | Example:<br>Router(config-ephone)# ephone-template 1                            | to                            | this ephone.                                                                                                    |
|         |                                                                                 | Note                          | To view your ephone-template configurations, use<br>the <b>show telephony-service ephone-template</b><br>command.                                                                                                    |
| Step 8  | restart                                                                         | Perfor<br>DHCP                | ms a fast reboot of this ephone. Does not contact the<br>or TFTP server for updated information.                                                                                                    |
|         | <b>Example:</b><br>Router(config-ephone)# restart                               | Note                          | If you are applying the template to more than one<br>ephone, you can use the <b>restart all</b> command in<br>telephony-service configuration mode to reboot all<br>the phones so they have the new template<br>information.                              |
| Step 9  | Repeat Step 5 to Step 8 for each phone to which the template should be applied. |                               |                                                                                                    |
| Step 10 | end                                                                             | Return                        | ns to privileged EXEC mode.                                                                                                    |
|         | <b>Example:</b><br>Router(config-ephone)# end                                   |                               |                                                                                                    |

## **Verifying Feature Blocking**

- **Step 1** Use the **show running-config** command to display the running configuration, including ephone templates and ephone configurations.
- **Step 2** Use the **show telephony-service ephone-template** command and the **show telephony-service ephone** command to display only the contents of ephone templates and the ephone configurations, respectively.

## SIP: Configuring Immediate Divert (iDivert) Soft Key

To configure iDivert soft key (in connected state) on Cisco Unified SIP IP phones, perform the following step.

Note

When one participant in a conference (Meetme, Ad Hoc, cBarge, or Join) presses the iDivert soft key, all remaining participants receive an outgoing greeting of the participant who pressed iDivert soft key.

#### Restrictions

- iDivert feature is disabled when **call-forward all** is activated for a phone.
- iDivert feature is not activated for the second call when **call-forward busy** is activated for a phone and the phone is busy with the first call.
- If iDivert soft key is pressed before call forward no answer (CFNA) timeout, then the call is forwarded to voice mail.
- The calling and called parties can divert the call to their voice messaging mailboxes if both the parties press the iDivert soft key at the same time. The voice messaging mailbox of the calling party will receive a portion of the outgoing greeting of the called party. Similarly, the voice messaging mailbox of the called party will receive a portion of the outgoing greeting of the outgoing greeting of the called party.
- iDivert soft key is not supported when SIP phones fall back to SRST mode in Cisco Unified CME.
- iDivert after connect towards the voicemail with transcoding is not supported.

#### SUMMARY STEPS

- 1. enable
- 2. configure terminal
- 3. voice register template template-tag
- 4. softkeys connected [Confrn] [Endcall] [Hold] [Trnsfer] [iDivert]
- 5. softkeys hold [Newcall] [Resume] [iDivert]
- 6. softkeys ringing [Answer] [DND] [iDivert]
- 7. exit
- 8. voice register pool pool-tag
- 9. template template-tag
- 10. end

#### **DETAILED STEPS**

|        | Command or Action                                                                      | Purpose                                                                                             |
|--------|----------------------------------------------------------------------------------------|----------------------------------------------------------------------------------------------------|
| Step 1 | enable                                                                                 | Enables privileged EXEC mode.                                                                       |
|        |                                                                                        | • Enter your password if prompted.                                                                  |
|        | Example:                                                                               |                                                                                                    |
| Step 2 | configure terminal                                                                     | Enters global configuration mode.                                                                   |
|        | <b>Example:</b><br>Router# configure terminal                                          |                                                                                                    |
| Step 3 | voice register template template tag                                                   | Enters voice register template configuration mode to create a SIP phone template.                   |
|        | <b>Example:</b><br>Router(config)# voice register template 9                           | • <i>template-tag</i> —Range: 1 to 10.                                                              |
| Step 4 | softkeys connected [Confrn] [Endcall]<br>[Hold] [Trnsfer] [iDivert]                    | (Optional) Configures a SIP phone template for soft-key display during the call-connected state.    |
|        |                                                                                        | • You can enter the keywords in any order.                                                          |
|        | <b>Example:</b><br>Router(config-register-template)#                                   | • Default is all soft keys are displayed in alphabetical order.                                     |
|        | softkeys connected Endcall Hold Transfer<br>iDivert                                    | • Any soft key that is not explicitly defined is disabled.                                          |
| Step 5 | softkeys hold [Newcall] {Resume]<br>[iDivert]                                          | (Optional) Configures a phone template for soft-key display during the call-hold state.             |
|        | Evampla                                                                                | • Default is that the NewCall and Resume soft keys are displayed in alphabetical order.             |
|        | Router(config-register-template)#<br>softkeys hold Newcall Resume                      | • Any soft key that is not explicitly defined is disabled.                                          |
| Step 6 | softkeys ringing [Answer] [DND] [iDivert]                                              | Modifies the order and type of soft keys that display on a SIP phone during the ringing call state. |
|        | <b>Example:</b><br>Router(config-register-temp)# softkeys<br>ringin dnd answer idivert |                                                                                                    |
| Step 7 | exit                                                                                   | Exits voice register template configuration mode.                                                   |
|        | <b>Example:</b><br>Router(config-register-template)# exit                              |                                                                                                    |
| Step 8 | voice register pool pool-tag                                                           | Enters voice register pool configuration mode to set<br>phone-specific parameters for a SIP phone.  |
|        | <b>Example:</b><br>Router(config)# voice register pool 36                              |                                                                                                    |

|         | Command or Action                                           | Purpose                                                                                                   |
|---------|-------------------------------------------------------------|----------------------------------------------------------------------------------------------------|
| Step 9  | template template-tag                                       | Applies a SIP phone template to the phone you are configuring.                                            |
|         | <b>Example:</b><br>Router(config-register-pool)# template 9 | • <i>template-tag</i> — Template tag that was created with the voice register template command in Step 3. |
| Step 10 | end                                                         | Exits configuration mode.                                                                                 |
|         | <b>Example:</b><br>Router(config-register-pool)# end        |                                                                                                    |

# **SCCP: Configuring Service URL Button on a Line Key**

To configure service URL line key buttons on Cisco Unified SCCP Phones, perform the following steps.

#### **SUMMARY STEPS**

- 1. enable
- 2. configure terminal
- 3. ephone template template-tag
- 4. url-button index type | url [name]
- 5. exit
- 6. ephone phone-tag
- 7. ephone-template template-tag
- 8. end

#### **DETAILED STEPS**

|        | Command or Action                                    | Purpose                                                                                                 |  |  |
|--------|------------------------------------------------------|----------------------------------------------------------------------------------------------------|--|--|
| Step 1 | enable                                               | Enables privileged EXEC mode.                                                                           |  |  |
|        |                                                      | • Enter your password if prompted.                                                                      |  |  |
|        | <b>Example:</b><br>Router> enable                    |                                                                                                    |  |  |
| Step 2 | configure terminal                                   | Enters global configuration mode.                                                                       |  |  |
|        | <b>Example:</b><br>Router# configure terminal        |                                                                                                    |  |  |
| Step 3 | ephone template template-tag                         | Enters ephone-template configuration mode to create an ephone template.                                 |  |  |
|        | <b>Example:</b><br>Router(config)# ephone template 5 | • <i>template-tag</i> —Unique identifier for the ephone template that is being created. Range: 1 to 10. |  |  |

|        | Command or Action                                                                                 | Purpose                                                                                              |  |
|--------|---------------------------------------------------------------------------------------------------|----------------------------------------------------------------------------------------------------|--|
| Step 4 | url-button index type   url [name]                                                                | Configures a service URL button on a line key.                                                       |  |
|        |                                                                                                   | • <i>index</i> —Unique index number. Range: 1 to 8.                                                  |  |
|        | <b>Example:</b><br>Router#(config-ephone-template)#url-button 1<br>mvphoneapp                     | • <b>type</b> —Type of service URL button. The following types of service URL buttons are available: |  |
|        | Router(config-ephone-template)#url-button 2 em<br>Router(config-ephone-template)#url-button 3 snr | <ul> <li>myphoneapp: My phone application configured<br/>under phone user interface.</li> </ul>      |  |
|        | http://www.cisco.com                                                                              | – em: Extension Mobility.                                                                            |  |
|        |                                                                                                   | - snr: Single Number Reach.                                                                          |  |
|        |                                                                                                   | • <i>url name</i> —Service URL with maximum length of 31 characters.                                 |  |
| Step 5 | exit                                                                                              | Exits ephone-template configuration mode.                                                            |  |
|        | <b>Example:</b><br>Router(config-ephone-template)# exit                                           |                                                                                                    |  |
| Step 6 | ephone phone-tag                                                                                  | Enters ephone configuration mode.                                                                    |  |
|        | <b>Example:</b><br>Router(config)#ephone 36                                                       | • <i>phone-tag</i> —Unique sequence number that identifies this ephone during configuration tasks.   |  |
| Step 7 | ephone-template template-tag                                                                      | Applies an ephone template to the ephone that is being configured.                                   |  |
|        | Example:                                                                                          |                                                                                                    |  |
|        | Router(config-ephone) # ephone-template 5                                                         |                                                                                                    |  |
| Step 8 | end                                                                                               | Returns to privileged EXEC mode.                                                                     |  |
|        | <b>Example:</b><br>Router(config-ephone)# end                                                     |                                                                                                    |  |

#### What to Do Next

If you are done configuring the URL buttons for phones in Cisco Unified CME, restart the phones.

I

## **SIP: Configuring Service URL Button on a Line Key**

To configure service URL line key buttons on Cisco Unified IP Phones, perform the following steps.

#### **SUMMARY STEPS**

- 1. enable
- 2. configure terminal
- 3. voice register template template-tag
- 4. url-button [index number] [url location] [url name]
- 5. exit
- 6. voice register pool phone-tag
- 7. template template-tag
- 8. end

#### **DETAILED STEPS**

|        | Command or Action                                            | Purpose                                                                                                |  |
|--------|--------------------------------------------------------------|----------------------------------------------------------------------------------------------------|--|
| Step 1 | enable                                                       | Enables privileged EXEC mode.                                                                          |  |
|        |                                                              | • Enter your password if prompted.                                                                     |  |
|        | Example:                                                     |                                                                                                    |  |
|        | Router> enable                                               |                                                                                                    |  |
| Step 2 | configure terminal                                           | Enters global configuration mode.                                                                      |  |
|        | <b>Example:</b><br>Router# configure terminal                |                                                                                                    |  |
| Step 3 | voice register template template-tag                         | Enters voice register template configuration mode to create a SIP phone template.                      |  |
|        | <b>Example:</b><br>Router(config)# voice register template 5 | • <i>template-tag</i> —Unique identifier for the template that is being created. Range: 1 to 10.       |  |
| Step 4 | url-button [index number] [url location] [url                | Configures a service URL button on a line key.                                                         |  |
|        | namej                                                        | • <b>index</b> <i>number</i> —Unique index number. Range: 1 to 8.                                      |  |
|        | Example:                                                     | • <b>url</b> <i>location</i> —Location of the URL.                                                     |  |
|        | www.cisco.com                                                | • <b>url</b> <i>name</i> —Service URL with maximum length of 31 characters.                            |  |
| Step 5 | exit                                                         | Exits voice register template configuration mode.                                                      |  |
|        | <b>Example:</b><br>Router(config-register-temp)# exit        |                                                                                                    |  |
| Step 6 | voice register pool phone-tag                                | Enters voice register pool configuration mode.                                                         |  |
|        | <b>Example:</b><br>Router(config)# voice register pool 12    | • <i>phone-tag</i> —Unique number that identifies this voice register pool during configuration tasks. |  |

|        | Command or Action                                           | Purpose                                                                              |
|--------|-------------------------------------------------------------|--------------------------------------------------------------------------------------|
| Step 7 | template template-tag                                       | Applies the SIP phone template to the phone.                                         |
|        | <b>Example:</b><br>Router(config-register-pool)# template 5 | • <i>template-tag</i> —Unique identifier of the template that you created in Step 3. |
| Step 8 | end                                                         | Returns to privileged EXEC mode.                                                     |
|        | <b>Example:</b><br>Router(config-register-pool)# end        |                                                                                      |

#### What to Do Next

If you are done configuring the URL buttons for phones in Cisco Unified CME, generate a new configuration file and restart the phones. See the "SIP: Generating Configuration Profiles for SIP Phones" section on page 363.

## **SCCP: Configuring Feature Buttons on a Line Key**

To configure a feature button on a Cisco Unified SCCP Phone's line key, perform the following steps.

#### **Restrictions**

- Answer, Select, cBarge, Join, and Resume features are not supported as PLKs.
- Feature buttons are only supported on Cisco Unified IP Phones 6911, 7941, 7942, 7945, 7961, 7962, 7965. 7970, 7971, and 7975 with SCCP v12 or later versions.
- Any features available through hard buttons are not provisioned. Use the **show ephone register detail** command to verify why the features buttons are not provisioned.
- Not all feature buttons are supported on Cisco Unified IP Phone 6911 phone. Call Forward, Pickup, Group Pickup, and MeetMe are the only feature buttons supported on the Cisco Unified IP Phone 6911.
- The **privacy-button** command is available on Cisco Unified IP phones running a SCCP Version 8 or later versions. The **privacy-buttton** command is overridden by any other available feature buttons.
- Locales are not supported on Cisco Unified IP Phone 7914.
- Locales are not supported for Cancel Call Waiting or Live Recording feature buttons.
- The feature state for DnD, Hlog, Privacy, Login, and Night Service feature buttons are indicated by an LED. For a list of LED behavior for PLK, see Table 83.

#### **SUMMARY STEPS**

- 1. enable
- 2. configure terminal
- **3. ephone template** *template-tag*
- 4. feature-button index <feature identifier> [label <label>]
- 5. exit
- 6. ephone phone-tag
- 7. ephone-template template-tag
- 8. end

#### **DETAILED STEPS**

|        | Command or Action                                                                         | Purpose                                                                |  |  |
|--------|-------------------------------------------------------------------------------------------|------------------------------------------------------------------------|--|--|
| Step 1 | enable                                                                                    | Enables privileged EXEC mode.                                          |  |  |
|        |                                                                                           | • Enter your password if prompted.                                     |  |  |
|        | Example:                                                                                  |                                                                        |  |  |
|        | Router> enable                                                                            |                                                                        |  |  |
| Step 2 | configure terminal                                                                        | Enters global configuration mode.                                      |  |  |
|        | Example:                                                                                  |                                                                        |  |  |
|        | Router# configure terminal                                                                |                                                                        |  |  |
| Step 3 | ephone template template-tag                                                              | Enters ephone-template configuration mode to create ephone template.   |  |  |
|        | Example:                                                                                  | • <i>template-tag</i> —Unique identifier for the ephone                |  |  |
|        | Router(config)# ephone template 10                                                        | template that is being created. Range: 1 to 10.                        |  |  |
| Step 4 | <pre>feature-button index <feature identifier=""> [label <label>]</label></feature></pre> | Configures a feature button on a line key.                             |  |  |
|        |                                                                                           | • <i>index</i> —Index number, one from 25 for a specific feature type. |  |  |
|        | Example:                                                                                  | • <i>feature identifier</i> —Feature ID or stimulus ID.                |  |  |
|        | Router(config-ephone-template)feature-button 1<br>label hold                              | • Johal Nan default taut label                                         |  |  |
|        |                                                                                           | • Tabel—Noll-default text fabel.                                       |  |  |
| Step 5 | exit                                                                                      | Exits ephone-template configuration mode.                              |  |  |
|        | Example:                                                                                  |                                                                        |  |  |
|        | Router(config-ephone-template)# exit                                                      |                                                                        |  |  |
| Step 6 | ephone phone-tag                                                                          | Enters ephone configuration mode.                                      |  |  |
|        |                                                                                           | • <i>phone-tag</i> —Unique sequence number that identifies             |  |  |
|        | Example:                                                                                  | this ephone during configuration tasks.                                |  |  |
|        | Router(config)# ephone 5                                                                  |                                                                        |  |  |

|        | Command or Action                                            | Purpose                                                            |  |  |
|--------|--------------------------------------------------------------|--------------------------------------------------------------------|--|--|
| Step 7 | ephone-template template-tag                                 | Applies an ephone template to the ephone that is being configured. |  |  |
|        | <b>Example:</b><br>Router(config-ephone)# ephone-template 10 |                                                                    |  |  |
| Step 8 | end                                                          | Returns to privileged EXEC mode.                                   |  |  |
|        | <b>Example:</b><br>Router(config-ephone)# end                |                                                                    |  |  |

#### What to Do Next

If you are done configuring the feature buttons for phones in Cisco Unified CME, restart the phones.

## **SIP: Configuring Feature Buttons on a Line Key**

To configure a feature button on a Cisco Unified SIP Phone's line key, perform the following steps.

#### **SUMMARY STEPS**

- 1. enable
- 2. configure terminal
- 3. voice register template template-tag
- 4. feature-button [index] [feature identifier]
- 5. exit
- 6. voice register pool phone-tag
- 7. template template-tag
- 8. end

#### **DETAILED STEPS**

|        | Command or Action                                                                                                    | Purpose                                                                                                    |  |  |
|--------|----------------------------------------------------------------------------------------------------|----------------------------------------------------------------------------------------------------|--|--|
| Step 1 | enable                                                                                                    | Enables privileged EXEC mode.                                                                                                    |  |  |
|        |                                                                                                    | • Enter your password if prompted.                                                                                                    |  |  |
|        | Example:                                                                                                    |                                                                                                    |  |  |
|        | Router> enable                                                                                                    |                                                                                                    |  |  |
| Step 2 | configure terminal                                                                                                    | Enters global configuration mode.                                                                                                    |  |  |
|        | Example:                                                                                                    |                                                                                                    |  |  |
|        | Router# configure terminal                                                                                                    |                                                                                                    |  |  |
| Step 3 | voice register template template-tag                                                                                                    | Enters voice register template configuration mode to create a SIP phone template.                                                                                                    |  |  |
|        | Example:                                                                                                    | • <i>template-tag</i> —Unique identifier for the template                                                                                                    |  |  |
|        | Router(config)# voice register template 5                                                                                                    | that is being created. Range: 1 to 10.                                                                                                    |  |  |
|        |                                                                                                    | <b>Note</b> Feature button can be configured under voice register pool or voice register template configuration mode. If both configurations are applied, the feature button configuration under voice register pool takes precedence.                                                                                          |  |  |
| Step 4 | <pre>feature-button [index] [feature identifier]</pre>                                                                                                    | Configures a feature button on a line key.                                                                                                    |  |  |
|        | Router(config-voice-register-template)feature-but<br>ton 1 DnD<br>Router(config-voice-register-template)feature-but<br>ton 2 EndCall<br>Router(config-voice-register-template)feature-but<br>ton 3 Cfwdall | • <i>index</i> —One of the 12 index numbers for a specific feature type.                                                                                                    |  |  |
|        |                                                                                                    | • <i>feature identifier</i> —Unique identifier for a feature.<br>One of the following feature or stimulus IDs: Redial,<br>Hold, Trnsfer, Cfwdall, Privacy, MeetMe, Confrn,<br>Park, Pickup. Gpickup, Mobility, Dnd, ConfList,<br>RmLstC, CallBack, NewCall, EndCall, HLog,<br>NiteSrv, Acct, Flash, Login, TrnsfVM, or LiveRcd. |  |  |

|        | Command or Action                                           | Purpose                                                                                                |  |  |  |
|--------|-------------------------------------------------------------|----------------------------------------------------------------------------------------------------|--|--|--|
| Step 5 | exit                                                        | Exits voice register template configuration mode.                                                      |  |  |  |
|        | <b>Example:</b><br>Router(config-register-temp)# exit       |                                                                                                    |  |  |  |
| Step 6 | voice register pool phone-tag                               | Enters voice register pool configuration mode.                                                         |  |  |  |
|        | <b>Example:</b><br>Router(config)# voice register pool 12   | • <i>phone-tag</i> —Unique number that identifies this voice register pool during configuration tasks. |  |  |  |
| Step 7 | template template-tag                                       | Applies the template to the phone.                                                                     |  |  |  |
|        | <b>Example:</b><br>Router(config-register-pool)# template 5 | • <i>template-tag</i> —Unique identifier of the template that you created in Step 3.                   |  |  |  |
| Step 8 | end                                                         | Returns to privileged EXEC mode.                                                                       |  |  |  |
|        | <b>Example:</b><br>Router(config-register-pool)# end        |                                                                                                    |  |  |  |

#### What to Do Next

If you are done configuring the feature buttons for phones in Cisco Unified CME, generate a new configuration file and restart the phones. See the "SIP: Generating Configuration Profiles for SIP Phones" section on page 363.

# **Configuration Examples for Soft Keys**

This section contains the following examples:

- Modifying Soft-Key Display: Example, page 1368
- Modifying the HLog Soft Key for Ephone Hunt Groups: Example, page 1368
- Enabling Flash Soft Key for PSTN Calls: Example, page 1368
- Park and Transfer Blocking: Example, page 1369
- Conference Blocking: Example, page 1369
- Immediate Divert (iDivert) Configuration: Example, page 1369
- SCCP: Configuring URL Buttons on a Line Key: Example, page 1370
- SIP: Configuring URL Buttons on a Line Key: Example, page 1370
- SCCP: Configuring Feature Button on a Line Key: Example, page 1370
- SIP: Configuring Feature Button on a Line Key: Example, page 1370

## **Modifying Soft-Key Display: Example**

The following example modifies the soft-key display on four phones by creating two ephone templates. Ephone template 1 is applied to ephone 11, 13, and 15. Template 2 is applied to ephone 34. The soft-key displays on all other phones use the default arrangement of keys.

```
ephone-template 1
 softkeys idle Redial Newcall
 softkeys connected Endcall Hold Trnsfer
ephone-template 2
softkeys idle Redial Newcall
softkeys seized Redial Endcall Pickup
softkeys alerting Redial Endcall
softkeys connected Endcall Hold Trnsfer
ephone 11
 ephone-template 1
ephone 13
ephone-template 1
ephone 15
ephone-template 1
ephone 34
 ephone-template 2
```

### Modifying the HLog Soft Key for Ephone Hunt Groups: Example

The following example establishes the appearance and order of soft keys for phones that are configured with ephone-template 7. The Hlog key is available when a phone is idle, when it has seized a line, or when it is connected to a call. Phones without soft keys can use the standard HLog codes to toggle ready and not-ready status.

```
telephony-service
hunt-group logout HLog
fac standard
.
.
ephone-template 7
softkeys connected Endcall Hold Transfer Hlog
softkeys idle Newcall Redial Pickup Cfwdall Hlog
softkeys seized Endcall Redial Pickup Cfwdall Hlog
```

## **Enabling Flash Soft Key for PSTN Calls: Example**

The following example enables the Flash soft key for PSTN calls through an FXO voice port:

```
telephony-service fxo hook-flash
```

L

## **Park and Transfer Blocking: Example**

The following example blocks the use of Park and Transfer soft keys on extension 2333:

ephone-template 1 features blocked Park Trnsfer ephone-dn 2

number 2333

ephone 3 button 1:2 ephone-template 1

## **Conference Blocking: Example**

The following example blocks the conference feature on extension 2579, which is on an analog phone:

```
ephone-template 1
features blocked Confrn
```

ephone-dn 78 number 2579

```
ephone 3
ephone-template 1
mac-address C910.8E47.1282
type anl
button 1:78
```

## Immediate Divert (iDivert) Configuration: Example

The following example shows iDivert soft key in connected state:

```
Router# show voice register template 1
Temp Tag 1
Config:
Attended Transfer is enabled
Blind Transfer is enabled
Semi-attended Transfer is enabled
Conference is enabled
Caller-ID block is disabled
DnD control is enabled
Anonymous call block is disabled
Softkeys connected iDivert
```

### SCCP: Configuring URL Buttons on a Line Key: Example

The following example shows three URL buttons configured for line keys:

```
!
!
ephone-template 5
url-button 1 em
url-button 2 mphoneapp mphoneapp
url-button 3 snr
!
ephone 36
ephone-template 5
```

### SIP: Configuring URL Buttons on a Line Key: Example

The following example shows URL buttons configured in voice register template 1:

```
Router# show run

!

voice register template 1

url-button 1 http://9.10.10.254:80/localdirectory/query My_Dir

url-button 5 http://www.yahoo.com Yahoo

!

voice register pool 50

!
```

## **SCCP: Configuring Feature Button on a Line Key: Example**

The following example shows feature buttons configured for line keys:

```
!
!
ephone-template 10
feature-button 1 Park
feature-button 2 MeetMe
feature-button 3 CallBack
!
!
ephone-template 10
```

!

### SIP: Configuring Feature Button on a Line Key: Example

The following example shows three feature buttons configured for line keys:

```
voice register template 5
feature-button 1 DnD
feature-button 2 EndCall
feature-button 3 Cfwdall
!
!
voice register pool 12
template 5
```

L

# Where to Go Next

If you are done modifying the parameters for phones in Cisco Unified CME, generate a new configuration file and restart the phones. For more information, see the "Generating Configuration Files for Phones" section on page 359.

#### **Ephone Templates**

The **softkeys** commands are included in ephone templates that are applied to one or more individual ephones. For more information about templates, see the "Creating Templates" section on page 1525.

#### HLog Soft Key

The HLog soft key must be enabled with the **hunt-group logout HLog** command before it will be displayed. For more information, see the "Configuring Call Coverage Features" section on page 845.

# **Additional References**

The following sections provide references related to Cisco Unified CME features.

## **Related Documents**

| Related Topic                             | Document Title                                         |
|-------------------------------------------|--------------------------------------------------------|
| Cisco Unified CME configuration           | Cisco Unified CME Command Reference                    |
|                                           | Cisco Unified CME Documentation Roadmap                |
| Cisco IOS commands                        | Cisco IOS Voice Command Reference                      |
|                                           | Cisco IOS Software Releases 12.4T Command References   |
| Cisco IOS configuration                   | Cisco IOS Voice Configuration Library                  |
|                                           | Cisco IOS Software Releases 12.4T Configuration Guides |
| Phone documentation for Cisco Unified CME | User Documentation for Cisco Unified IP Phones         |

## **Technical Assistance**

| Description                                             | Link                             |
|---------------------------------------------------------|----------------------------------|
| The Cisco Support website provides extensive online     | http://www.cisco.com/techsupport |
| resources, including documentation and tools for        |                                  |
| troubleshooting and resolving technical issues with     |                                  |
| Cisco products and technologies. Access to most tools   |                                  |
| on the Cisco Support website requires a Cisco.com user  |                                  |
| ID and password. If you have a valid service contract   |                                  |
| but do not have a user ID or password, you can register |                                  |
| on Cisco.com.                                           |                                  |

# **Feature Information for Soft Keys**

Table 84 lists the features in this module and enhancements to the features by version.

To determine the correct Cisco IOS release to support a specific Cisco Unified CME version, see the *Cisco Unified CME and Cisco IOS Software Version Compatibility Matrix* at http://www.cisco.com/en/US/docs/voice\_ip\_comm/cucme/requirements/guide/33matrix.htm.

Use Cisco Feature Navigator to find information about platform support and software image support. Cisco Feature Navigator enables you to determine which Cisco IOS software images support a specific software release, feature set, or platform. To access Cisco Feature Navigator, go to http://www.cisco.com/go/cfn. An account on Cisco.com is not required.

S, Note

Table 84 lists the Cisco Unified CME version that introduced support for a given feature. Unless noted otherwise, subsequent versions of Cisco Unified CME software also support that feature.

| Table 84 | Feature | Information | for | Soft | Keys |
|----------|---------|-------------|-----|------|------|
|----------|---------|-------------|-----|------|------|

| Feature Name                                              | Cisco Unified CME<br>Version | Feature Information                                                                                                    |
|-----------------------------------------------------------|------------------------------|----------------------------------------------------------------------------------------------------|
| Account Code Entry                                        | 3.0                          | Account code entry was introduced.                                                                                                    |
| Barge Sofk Key                                            | 4.3                          | The Barge, LiveRcd, and TrnsfVM soft keys were added.                                                                                   |
| Conferencing Soft Keys                                    | 4.1                          | The ConfList, Join, MeetMe, RmLstC, and Select soft keys were added.                                                                    |
| Feature Blocking                                          | 4.0                          | Feature blocking was introduced.                                                                                                    |
| Feature Policy Soft Key Control                           | 8.5                          | Allows control display of soft keys on the Cisco Unified SIP IP Phones 8961, 9951, and 9971 using the feature policy template.          |
| Flash Soft Key                                            | 3.0                          | Flash soft key was introduced.                                                                                                    |
| Immediate Divert Soft Key for SIP Phones                  | 8.5                          | Added support for iDivert soft key for SIP IP phones.                                                                                   |
| Programmable Line Keys                                    | 8.5                          | Allows you to configure a feature button or a URL button<br>on a line key on both SIP and SCCP IP Phones.                               |
| Programmable Line Keys Enhancement                        | 8.8                          | Adds support for soft keys as programmable line keys on<br>Cisco Unified 6945, 8941, and 8945 SCCP IP Phones.                           |
| Programmable Line Keys for Cisco<br>Unified SIP IP Phones | 9.0                          | Adds support for soft keys as programmable line keys on<br>Cisco Unified 6911, 6921, 6941, 6945, 6961, 8941, and<br>8945 SIP IP Phones. |

| Feature Name     | Cisco Unified CME<br>Version | Feature Information                                                                                                    |
|------------------|------------------------------|----------------------------------------------------------------------------------------------------|
| Soft-Key Display | 4.1                          | Configurable soft-key display for IP phones running SIP is<br>supported for the Cisco Unified IP Phone 7911G, 7941G,<br>7941GE, 7961G, 7961GE, 7970G, and 7971GE |
|                  | 4.0                          | • An optional HLog soft key was added to the connected, idle, and seized call states.                                                                            |
|                  |                              | • The ability to customize soft-key display in the hold call state was added.                                                                                    |
|                  | 3.2                          | Configurable soft-key display (the ability to customize soft-key display in the alerting, connected, idle, and seized call states) was introduced.               |

#### Table 84 Feature Information for Soft Keys (continued)

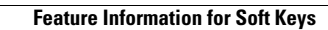

Cisco Unified Communications Manager Express System Administrator Guide